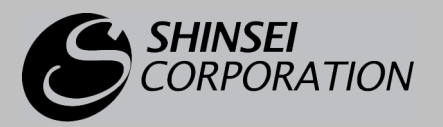

#### WIMAX USB TYPE MW-U2510

# インストールマニュアル (Mac OS 用)

このマニュアルは、WiMAX Connection Utility(Mac OS 用)の インストール手順を説明しています。

ユーティリティを弊社製品ホームページからダウンロードしたら、 このマニュアルの手順に従ってインストールしてください。

- ・ Apple、Mac および Mac OS は米国その他の国で登録された Apple Computer, INC.の商標です。
- Finder、Leopard および Tiger は Apple Computer, INC.の商標です。
- ・ このインストールマニュアルでは、Mac OS X の画面を例に説明しています。
- WiMAX Forum は WiMAX Forum の登録商標です。WiMAX、WiMAX Forum ロゴ、WiMAX Forum Certified、 および WiMAX Forum Certified ロゴは WiMAX Forum の商標です。その他すべての商標は、それぞれの権利者の 所有物です。
- ・ この製品は、UQ WiMAX ネットワーク環境でご使用になれますが、本製品の品質等に関して UQ コミュニケーショ ンズ株式会社が何ら保証するものではありません。

# インストール手順

ご注意 次の作業の前に、パソコンから MW-U2510 を取り外しておいてください。

**1** パソコンの電源をオンにして Mac OS を起動します。 管理者の権限でログインします。

**メ モ** 詳しくはパソコンの取扱説明書をご覧ください。

- **2** サービスサイトから WiMAX Connection Utility(Mac OS 用)をダウンロードします。
- **3** ディスクイメージがマウントされたら、その中にある mpkg ファイルをクリックします。
- 4 [続ける] ボタンをクリックします。

|                                                                                    | ようこそ MW_U2510 インストーラへ                                    |
|------------------------------------------------------------------------------------|----------------------------------------------------------|
| <ul> <li>● はじめに</li> <li>● 使用許諾契約</li> <li>● インストーム先</li> <li>● インストーム先</li> </ul> | このソフトウェアをインストールするために必要な手<br>順が表示されます。<br><sup>19</sup> 3 |
| インストール                                                                             | animilation and an and an an                             |
| T                                                                                  |                                                          |
| 1                                                                                  | 屋る「勝ける                                                   |

|                                                  | 使用許諾契約                                                                                                    |
|--------------------------------------------------|----------------------------------------------------------------------------------------------------|
| e #UØE                                           | 日本語                                                                                                    |
| <ul> <li>● 使用許諾契約</li> <li>● インストール件の</li> </ul> | WMAX Connection Utiltyソフトウェア最終ユーザーの使用権契約                                                                                                    |
| - 1221-DL000                                     | こ利用の前に必ず使用権契約をお読み下さい。                                                                                                    |
| • 模要<br>angangangan<br>1                         | MODACOM CO., LTD. (以下「弊社」といいます。) は、本使用条件<br>とともにご提供する許諾プログラムを使用する権利を下記条件に基づ<br>きあ客様に許諾し、お客様を下記条件にご同意いただくものとしま<br>す。お客様が当使用権契約に同意しない場合には、ソフトウェア製品<br>をインストール及び、利用することができません。 |
| 1                                                | <ol> <li>ソフトウェア製品の使用権<br/>当ソフトウェア製品は、契約財産権及び協定により保護されます。ソ<br/>フトウェア製品は、販売されるものではなく、その使用が許可される<br/>ものです。</li> </ol>                                                          |

5 使用許諾契約が表示されたら、[続ける] ボタンをクリックします。

### 6 [同意する] ボタンをクリックします。

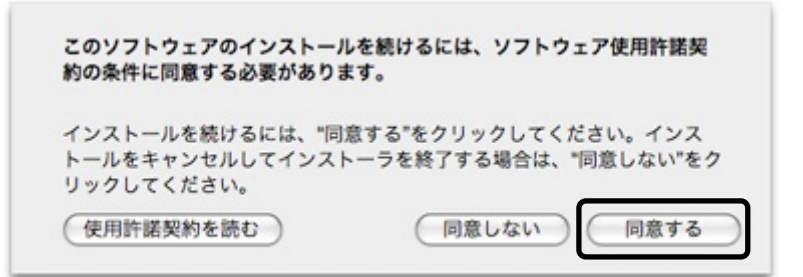

7 インストール先のボリュームを指定し、[続ける]ボタンをクリックします。

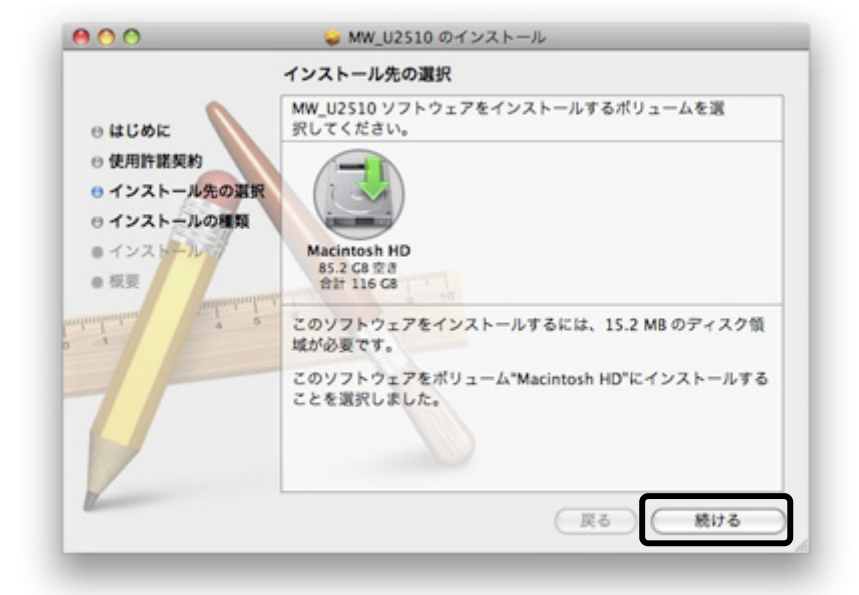

Γ

| ・ Mac OS のバージョンが 10.4 より古い場合はインストールできません。                             |
|-----------------------------------------------------------------------|
| MW_U2510 は、このコンピュータにインストー<br>ルできません。           現在使用中のパージョンが最新パージョンです。 |
| 閉じる                                                                   |

8 [インストール] ボタンをクリックします。

|                                                                                                    | • MM_02310 01 2XP-70                                                                                                    |
|----------------------------------------------------------------------------------------------------|----------------------------------------------------------------------------------------------------|
| <ul> <li>● はじめに</li> <li>● 使用許諾契約</li> <li>● インストール先の選択</li> <li>● インストールの理擬</li> <li>● インストールの理擬</li> <li>● インストールの理擬</li> </ul>                                                                                                    | "Macintosh HD"に標準インストール<br>この操作には、コンピュータ上に 15.2 MB の領域が必要です。<br>ポリューム"Macintosh HD"にこのソフトウェアを標準<br>インストールするには、"インストール"をクリックして<br>ください。 |
| V                                                                                                    | インストール先を変更                                                                                                    |
| Contraction of the second second seco | (カスタマイズ) 戻る (インストール                                                                                                    |

#### インストールがはじまります。

| 00                                                                                                    | 🤪 MW_U2510 のインストール                                                     |
|----------------------------------------------------------------------------------------------------|------------------------------------------------------------------------|
|                                                                                                    | MW_U2510 のインストール                                                       |
| <ul> <li>● はじめに</li> <li>● 使用許諾契約</li> <li>● インストール先の</li> <li>● インストールの相</li> <li>● インストール</li> </ul> | 変現<br>類<br>インストール中です。完了までには1~5分程かかります。<br>しばらくお待ちください。MW_U2510 のインストール |
| daulanluur<br>india                                                                                    | *************************************                                  |
| 5                                                                                                    |                                                                        |
| 1                                                                                                    | 戻る 続ける                                                                 |

**9** インストールが完了すると次の画面が表示されます。 [OK] ボタンをクリックします。

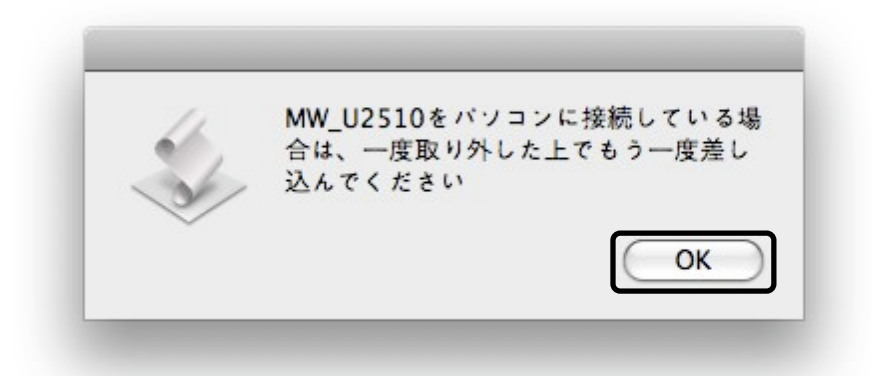

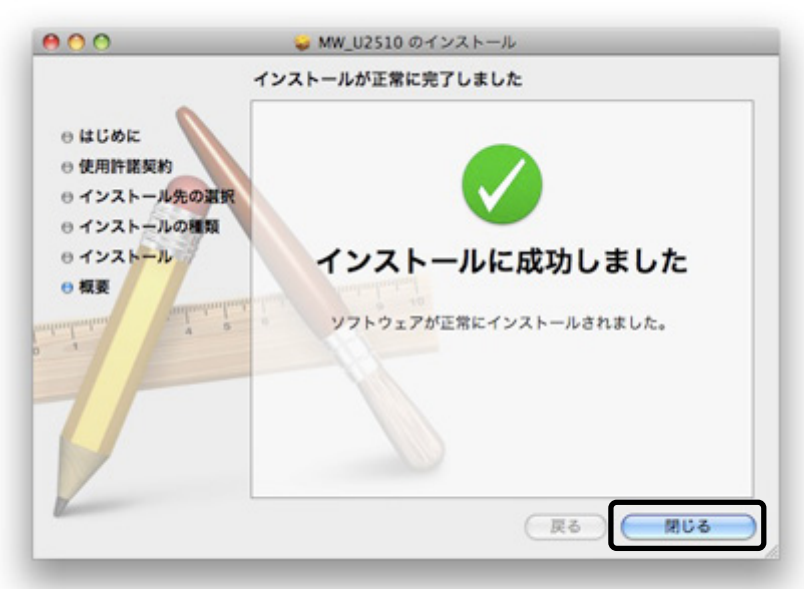

10 [閉じる] ボタンをクリックします。

これでインストールは完了です。

# **11** MW-U2510 をパソコンに取り付けます。

## 12 デスクトップに作られた「WiMAX CU」アイコンをダブルクリックします。

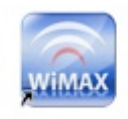

WIMAX CU

WiMAX Connection Utility が起動します。WiMAX サービスに接続し、インターネットを お楽しみください。

**メ モ** WiMAX への接続方法や WiMAX Connection Utility の操作方法は、取扱説明書を参照 してください。

MW-U2510 のファームウェアの更新がある場合、自動的にファームウェアのアップデート がはじまります。

次の手順に従って操作してください。

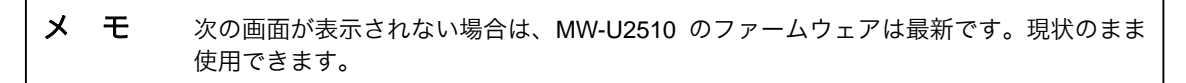

## **13** [OK] ボタンをクリックします。

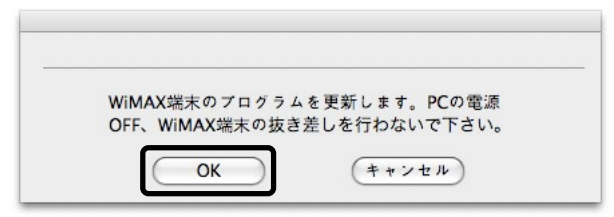

14 [OK] ボタンをクリックします。

| プログラム | 更新が正常に完了しました |
|-------|--------------|
|       |              |
|       |              |
|       | ( OK )       |

©Shinsei Corporation 2009 MW-U2510 インストールマニュアル(Mac OS 用) 第1版 2009 年6月